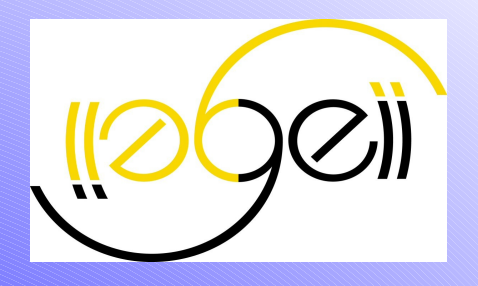

## Etude et Réalisation Régulation du courant moteur du Kart

Giovannangeli Julien Lanoë Michaël Groupe TP : S2

Le 26 mars 2007

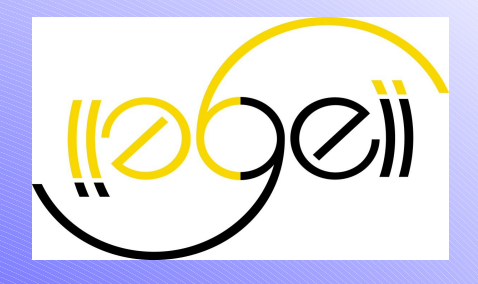

#### Introduction

#### Sommaire

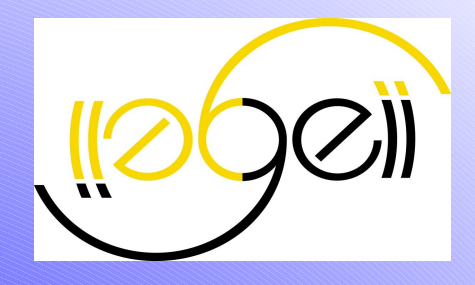

#### Présentation du projet.

- But du projet.
- Cahier des charges.

#### Partie Electronique/Automatique.

- Offset et réglage de la pédale de l'accélérateur.
- Identification du moteur.

#### Programmation.

- Objectif et mise en place la programmation
- Le Convertisseur Analogique Numérique (CAN).
- Routine d'interruption.
- Le PWM.
- Relation PC-Moteur.

Présentation du projet.

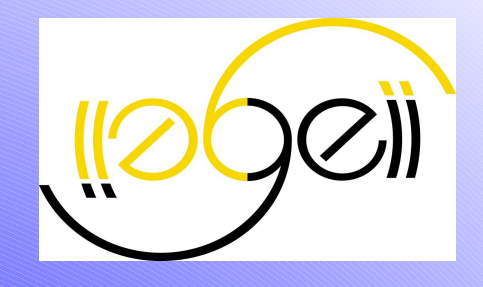

•But du projet

→Réguler le courant moteur du karting

#### Cahier des charges

Capteur de courant :
 Tension de sortie : -4V <Vs< +4V.</li>

Il faut adapter cette tension à celle du microcontroleur (0/+5V).

#### Microcontroleur :

- ≻ ATmega8535.
- > Tension d'entrée 0/+5V.
- > Utilisation de CodeVision AVR Studio.
- > Utilisation de fonctions: CAN, PWM, routine d'interruption.

## Présentation du projet. Cahier des charges

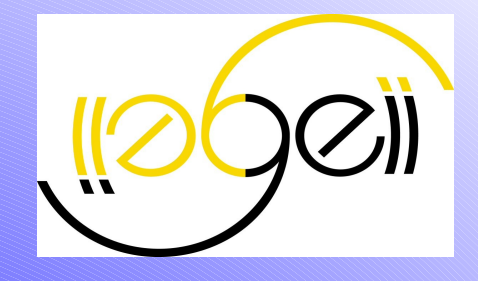

#### →Diagramme sagittale

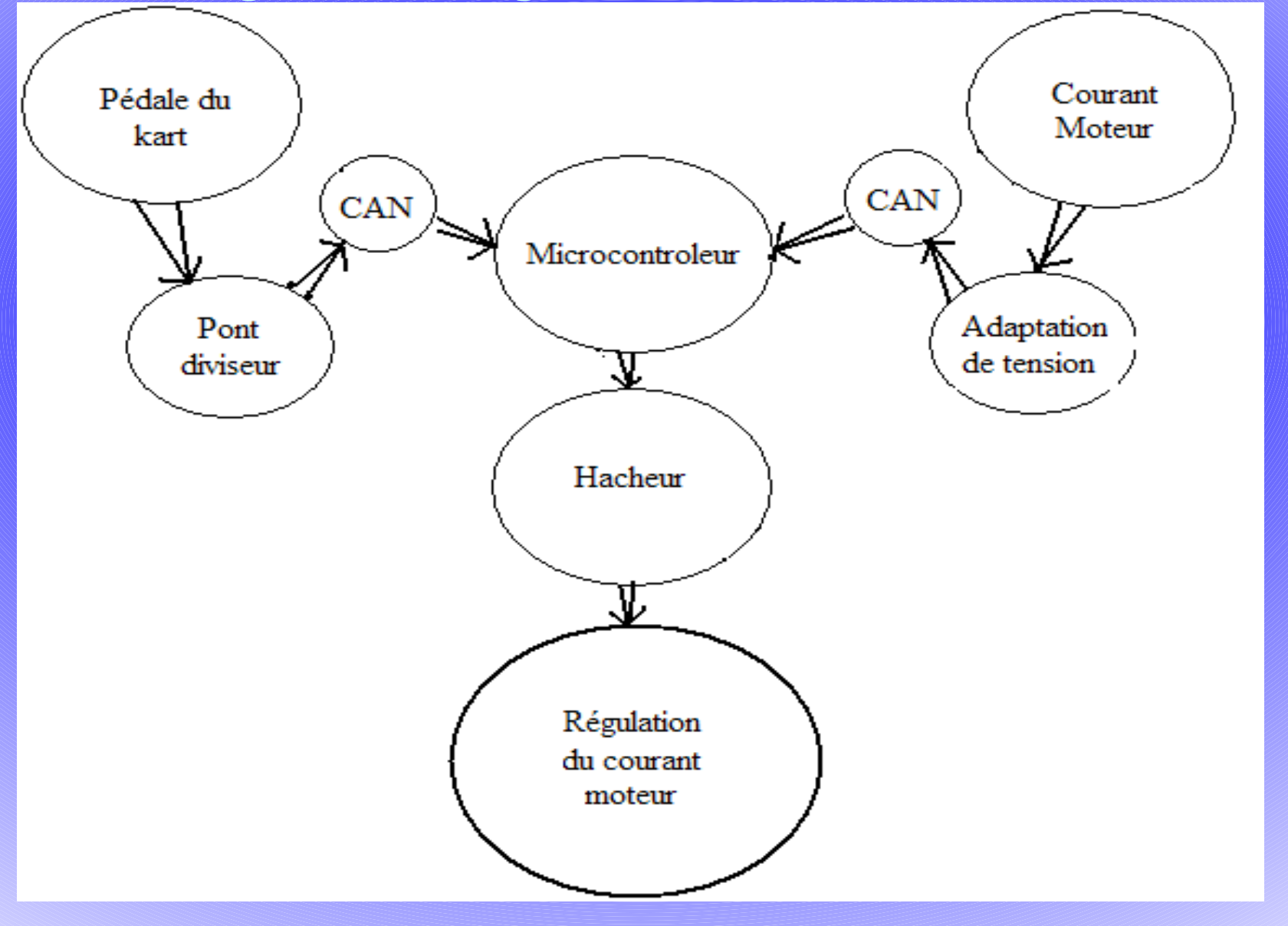

#### Présentation du projet.

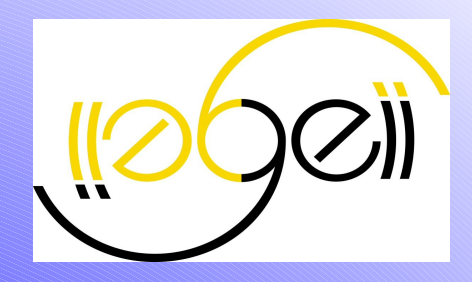

## Cahier des charges Synoptique de la régulation du courant moteur

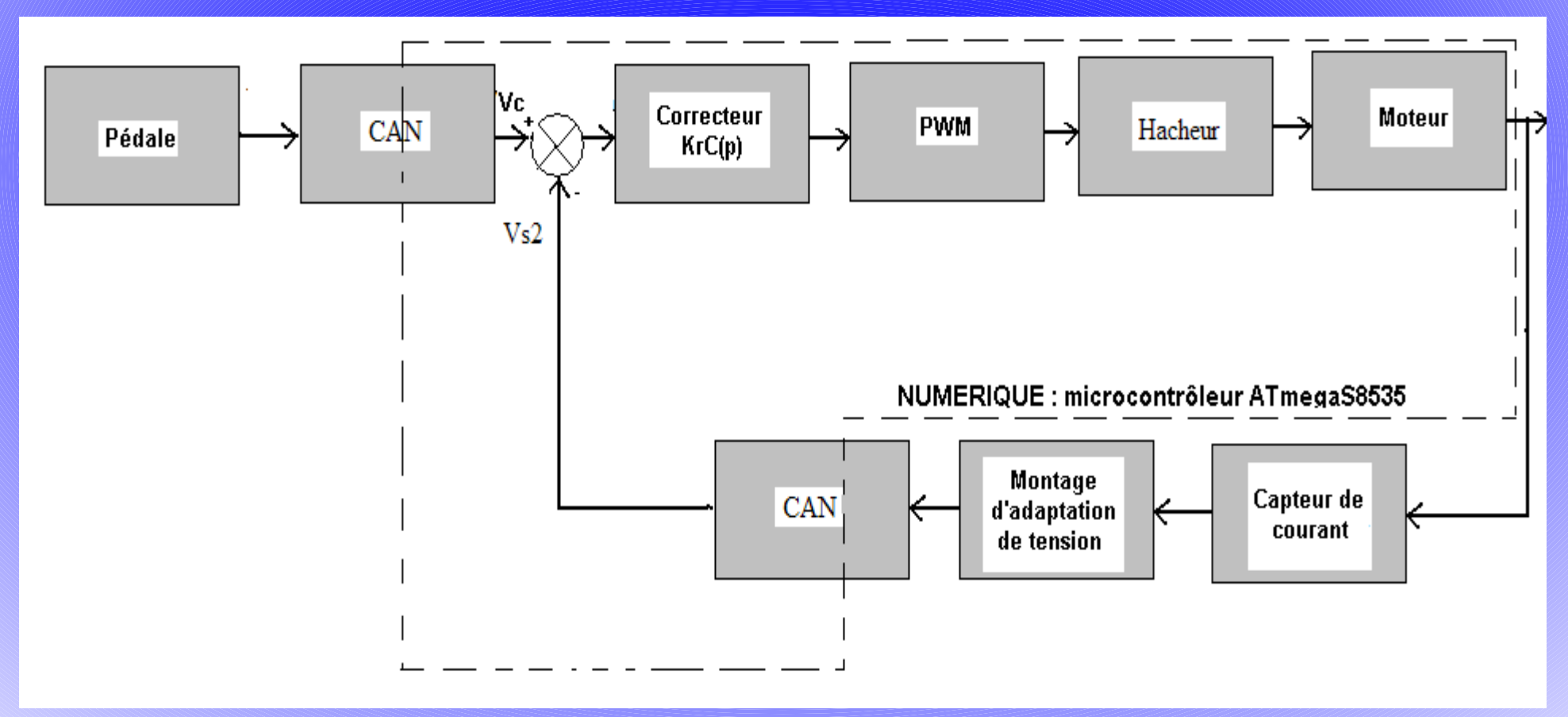

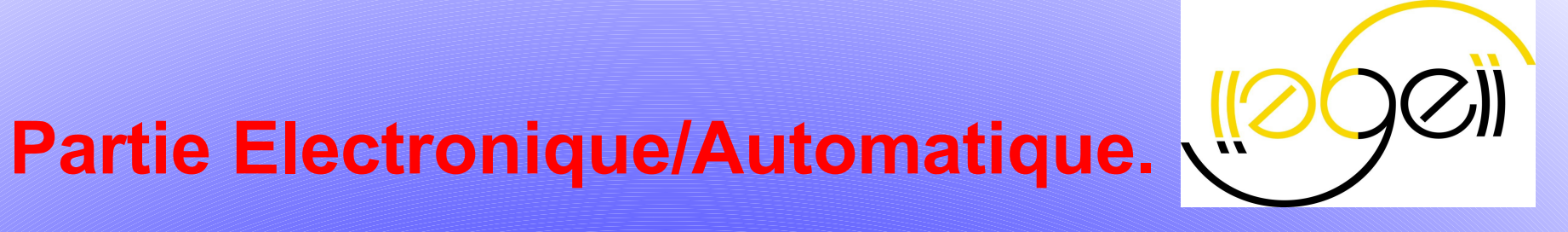

### La pédale du Kart

#### Partie Electronique/Automatique. La pédale du Kart

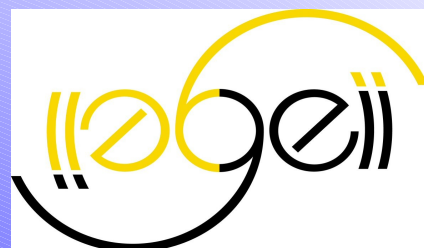

## La pédale est reliée à une résistance variable de $5k\Omega$

| · · · · · · · · · · · ·       |            |          |              |                        |   | ANALOG<br>20SH100L |                                                                                                    |  |
|-------------------------------|------------|----------|--------------|------------------------|---|--------------------|----------------------------------------------------------------------------------------------------|--|
| JP1<br>Pédale<br>02PL2<br>← ∾ |            |          | +15<br>· · · | 5⊻<br>                 |   | Vc                 | $\begin{array}{c c} & \blacksquare & 1 \\ \hline & 1 \\ \hline & 3 \\ \hline & 3 \\ \hline & \blacksquare & 3 \\ \hline & 1 \\ \hline & 3 \\ \hline & 1 \\ \hline & 3 \\ \hline & 1 \\ \hline & 1 \\ \hline \hline & 1 \\ \hline & 1 \\ \hline & 1 \\ \hline & 1 \\ \hline & 1 \\ \hline & 1 \\ \hline & 1 \\ \hline & 1 \\ \hline & 1 \\ \hline & 1 \\ \hline & 1 \\ \hline & 1 \\ \hline & 1 \\ \hline \hline & 1 \\ \hline \hline & 1 \\ \hline \hline & 1 \\ \hline \hline & 1 \\ \hline \hline \hline & 1 \\ \hline \hline \hline & 1 \\ \hline \hline \hline \hline \\ \hline \hline \hline \hline \hline \hline \hline \hline \hline \hline \hline \hline \hline$                                                                                                    |  |
|                               | · · ·      | - ·      |              | ≻ R8<br>≻ 5k<br>⊳ RC04 |   |                    | $ \begin{array}{c c} 9 \\ \hline 9 \\ \hline 9 \\ \hline 11 \\ \hline 11 \\ \hline 13 \\ \hline 13 \\ \hline 15 \\ \hline 9 \\ \hline 13 \\ \hline 15 \\ \hline 9 \\ \hline 15 \\ \hline 9 \\ \hline 15 \\ \hline 9 \\ \hline 15 \\ \hline 9 \\ \hline 16 \\ \hline 16 \\ \hline $ |  |
|                               | 7 1<br>7 1 | <br><br> | · · · ·      | × R9 [ ]               | - | · · ·              | $\begin{array}{c c} 17 \\ \hline ADC6 \\ \hline GND \\ \hline 20 \\ \hline 20 \\ \hline ADC7 \\ \hline GND \\ \hline 19 \\ \hline 20 \\ \hline 19 \\ \hline 19 \\ \hline ADC7 \\ \hline GND \\ \hline 18 \\ \hline 20 \\ \hline 18 \\ \hline 20 \\ \hline 18 \\ \hline 10 \\ \hline 10 \\ $                  |  |
|                               |            |          |              | > 5k<br>> RC04         |   |                    |                                                                                                    |  |
|                               |            |          |              |                        |   |                    | VS2                                                                                                    |  |

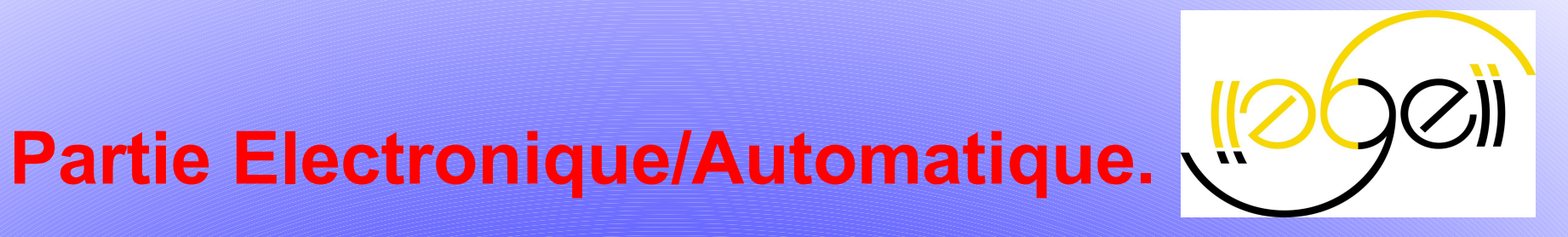

## Le capteur de courant

#### Partie Electronique/Automatique.

Le capteur de courant

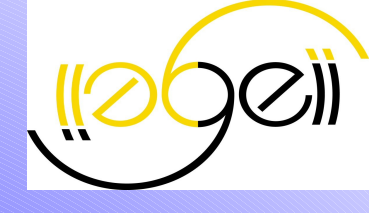

Le capteur de courant délivre une tension entre -4V et +4V alors que le microcontroleur supporte du 0/+5V d'où un montage d'adaptation de tension

> OFFSET +Abaisseur de tension.

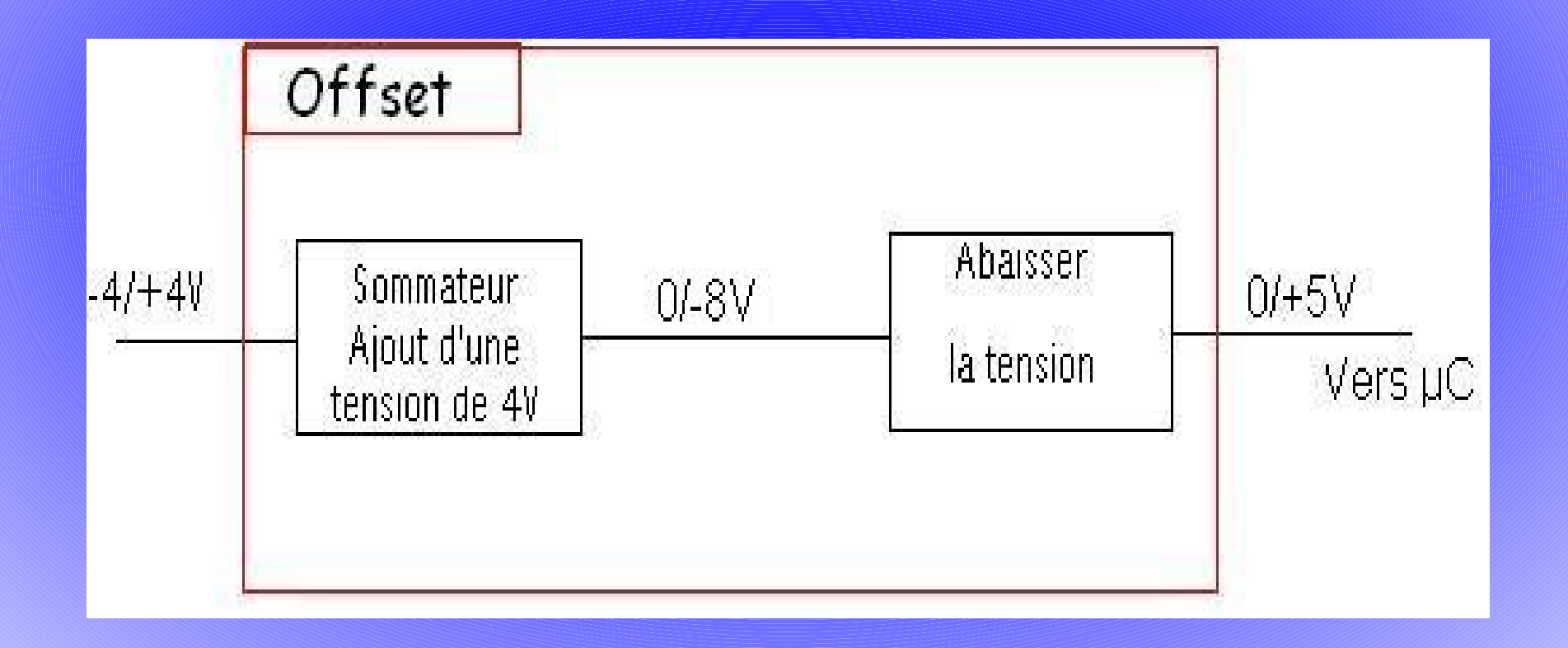

#### Partie Electronique/Automatique. Le capteur de courant

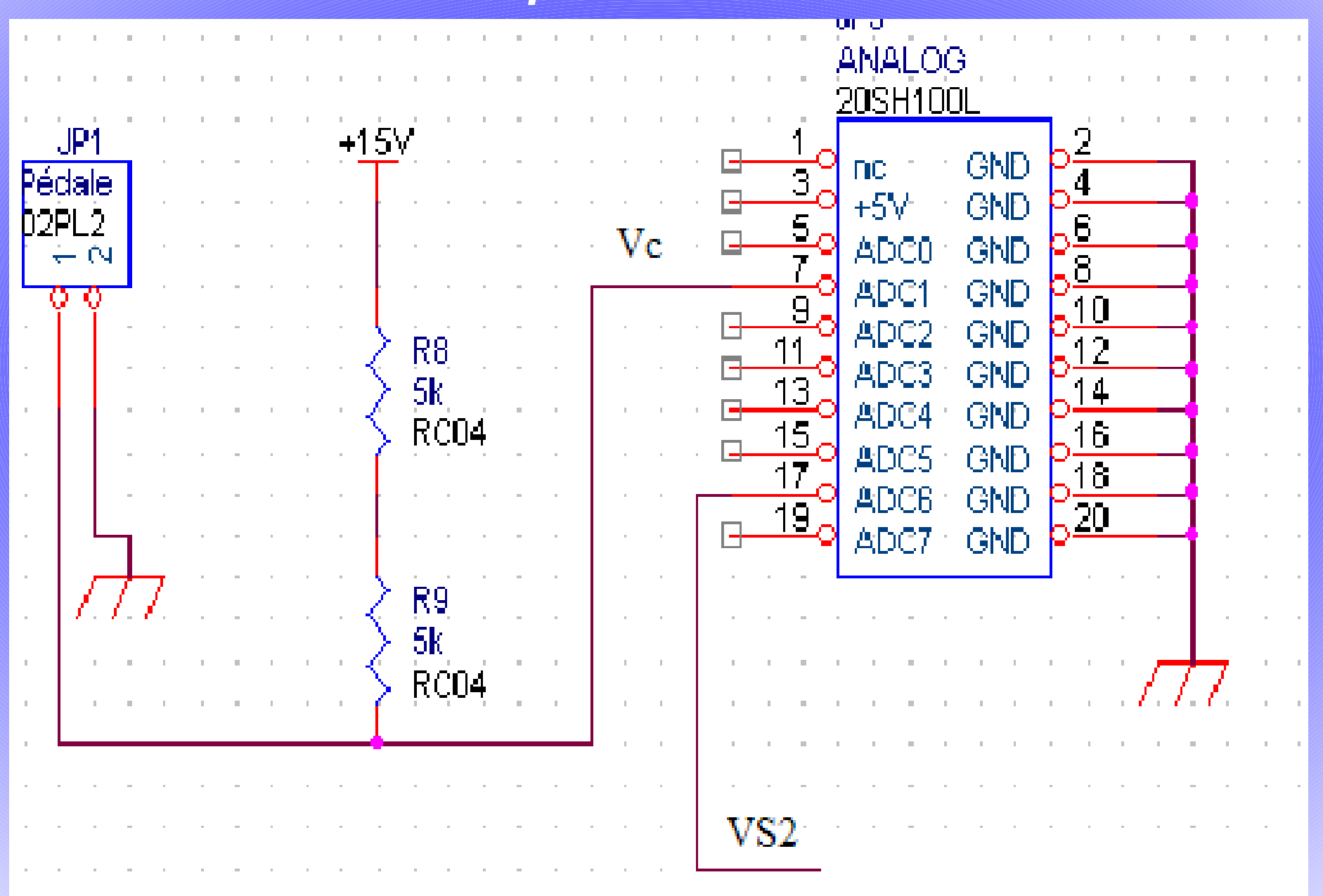

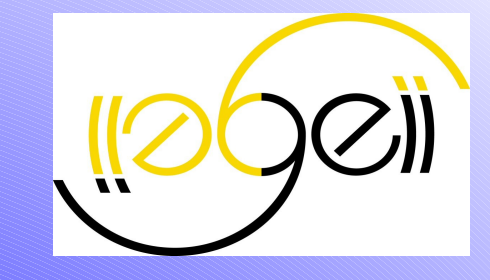

Partie Electronique/Automatique.

Schéma final : pédale + montage éléctronique

#### Partie Electronique/Automatique. Schéma final

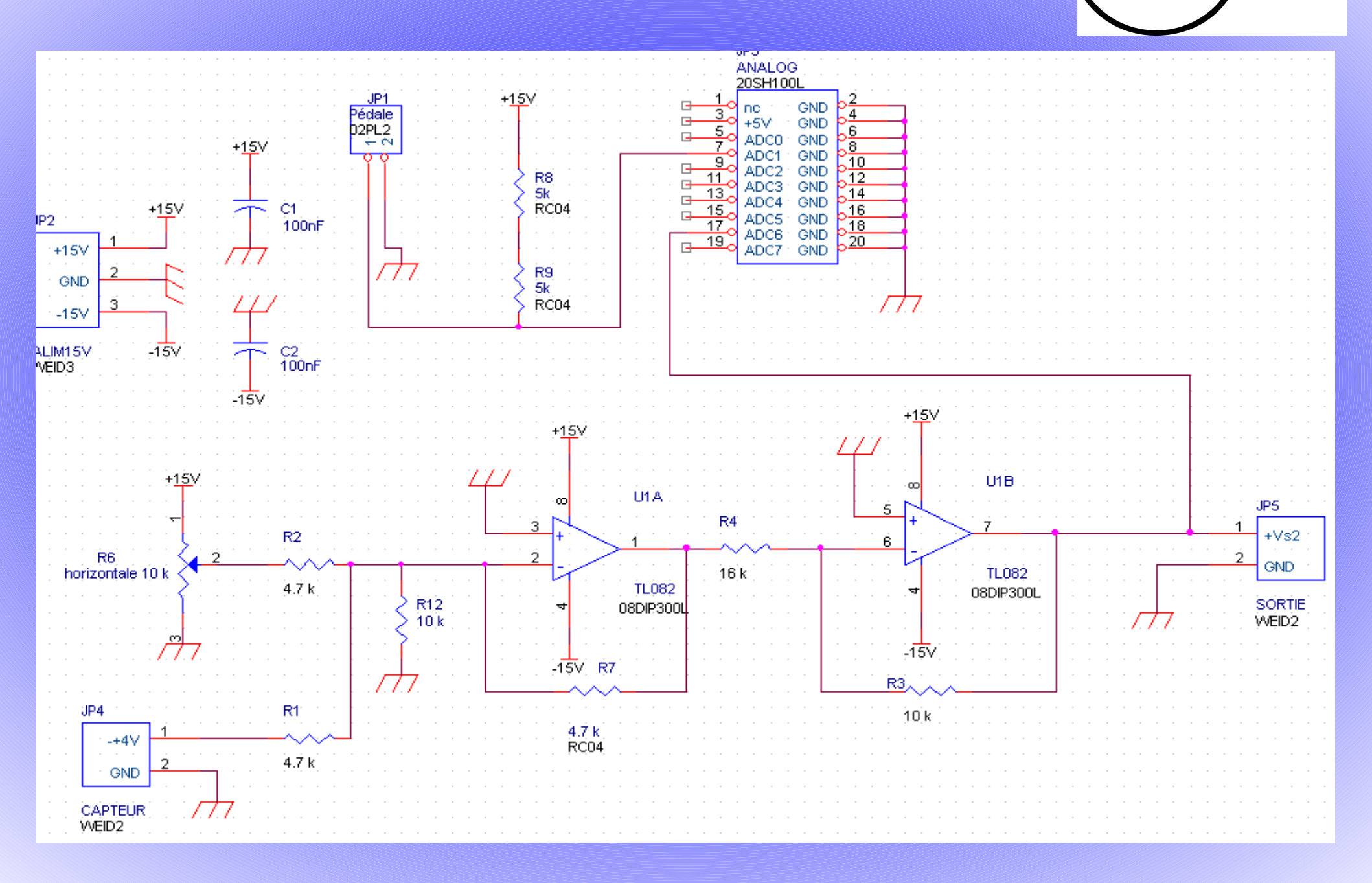

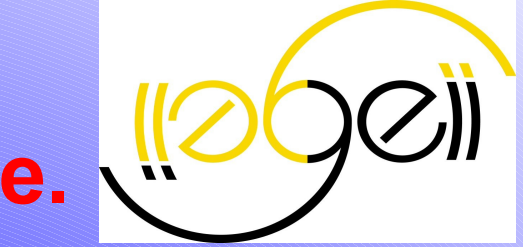

Partie Electronique/Automatique.

## Aspect automatique du projet: Identification du moteur

#### Partie Electronique/Automatique. Aspect automatique

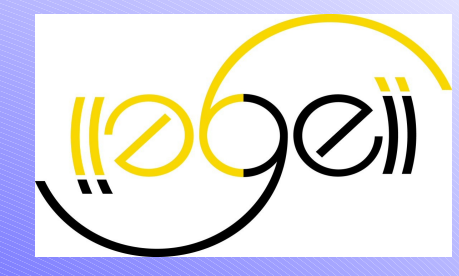

Pour identifier le système on a plusieurs méthodes d'identification:

- Broïda
- Strejc
- Zeigler & Nichols
- •

A partir du <u>relevé de la sortie du système soumit à un échelon de tension</u>:

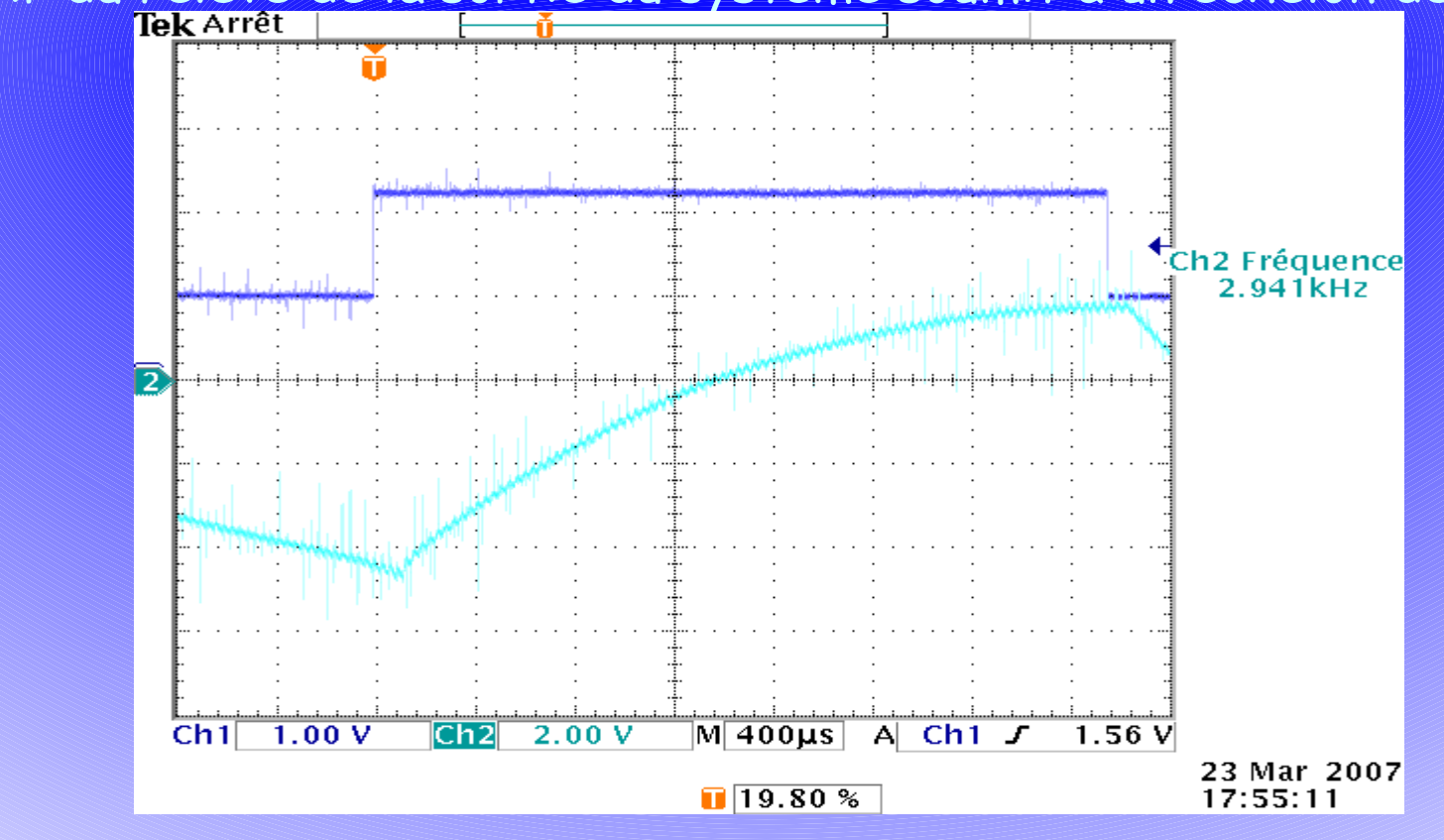

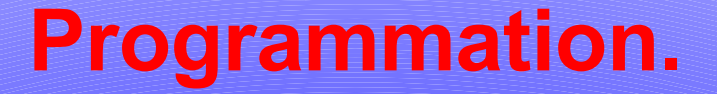

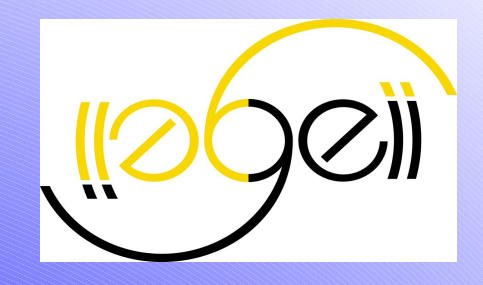

# Objectif et mise en place la programmation

#### **Programmation.** *Objectif de la programmation*

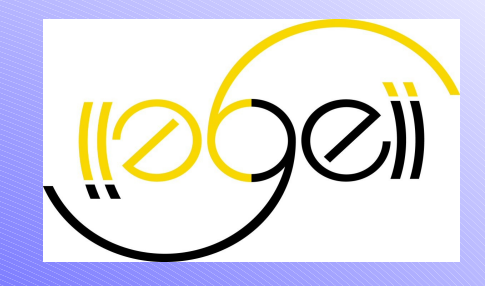

#### Commander le hacheur

- Envoyer un signal Vα en créneau positif avec une fréquence et un rapport cyclique notée α.
- Comparaison entre 2 tensions : Vc et Vse
- $\succ$  Traitement de l'écart  $\varepsilon$ : action P, PI, PD ou PID

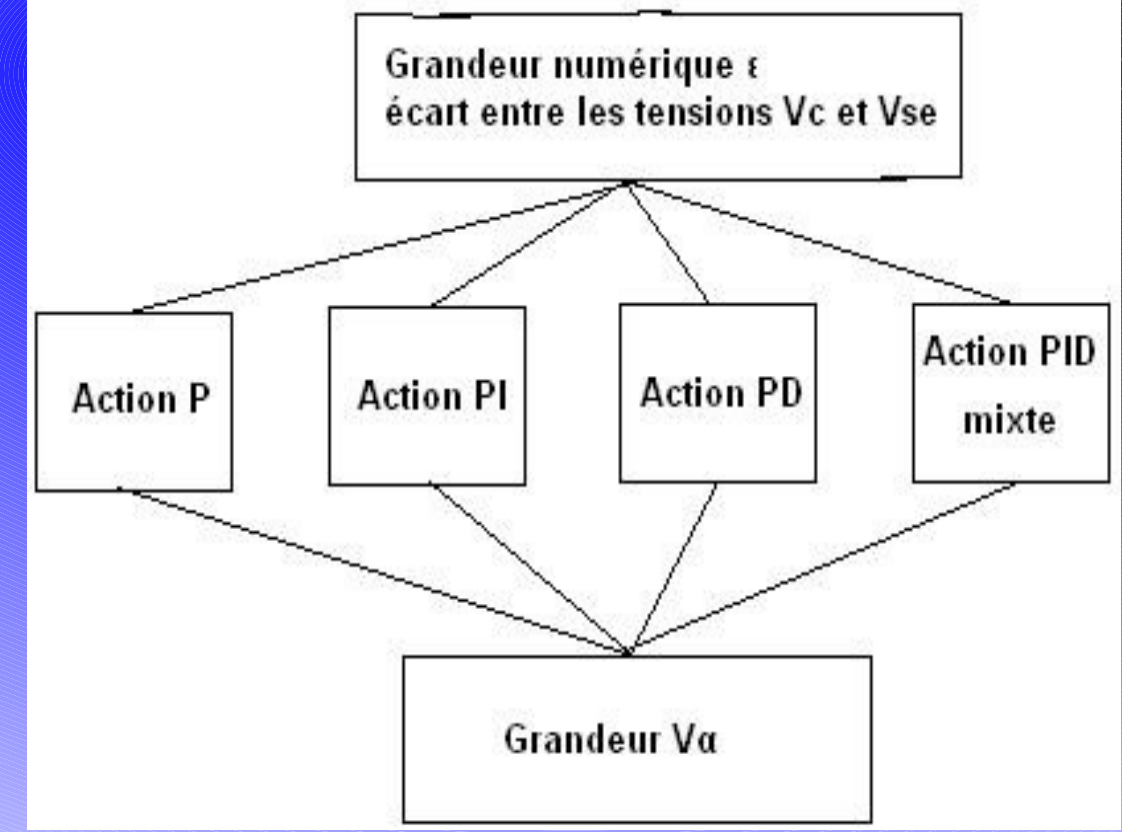

#### **Programmation.** *Mise en place de la programmation*

Prise en main du logiciel Code Vision AVR
Nouvel environnement
outil Code Wizard : Générateur de programme automatique

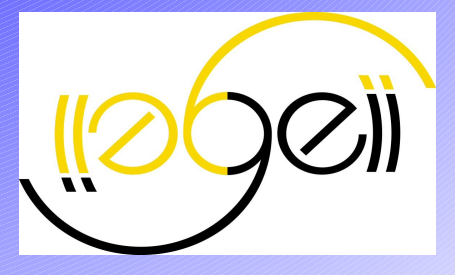

#### **Programmation.**

#### Mise en place de la programmation

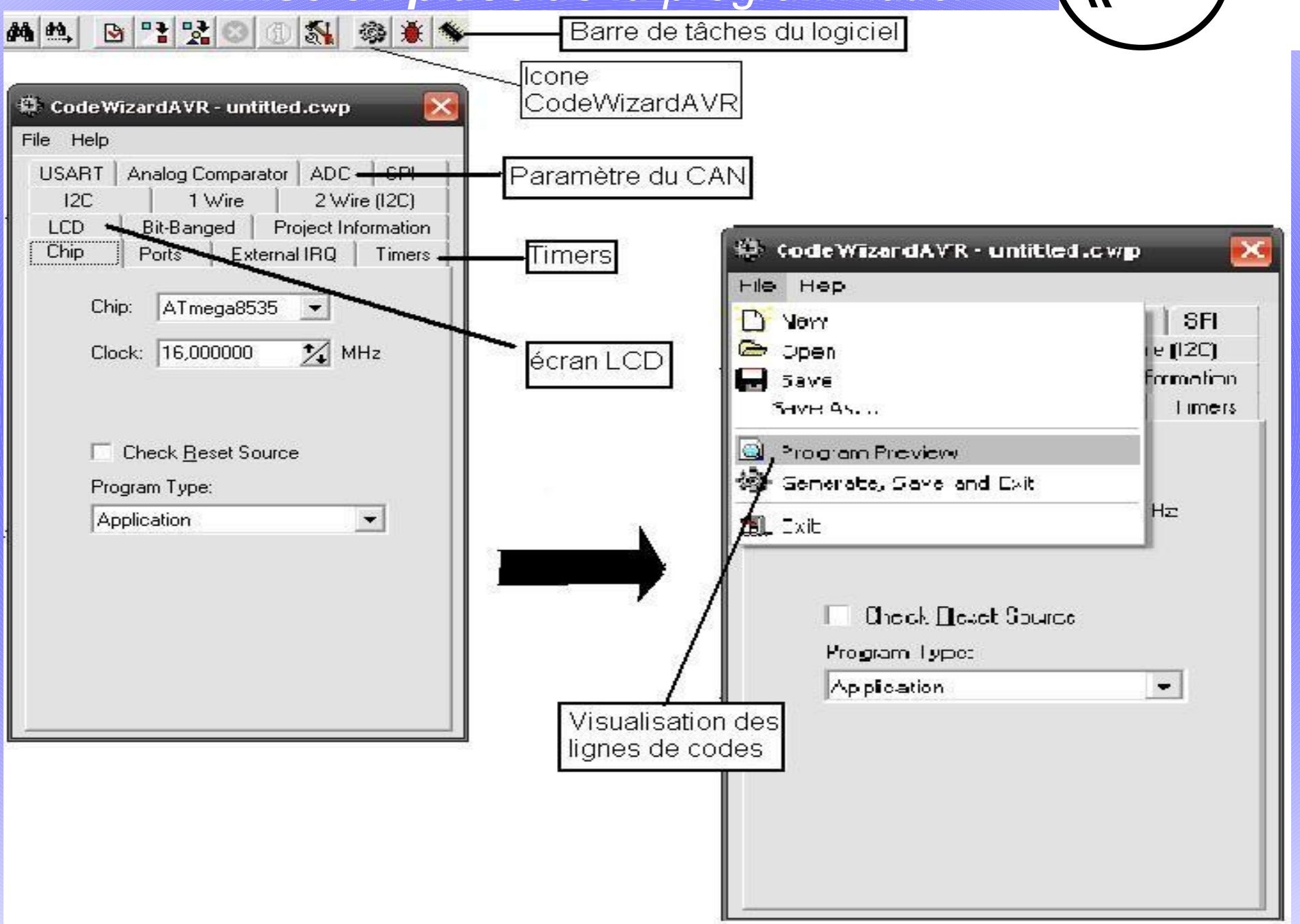

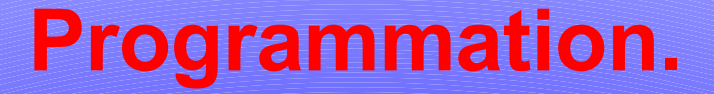

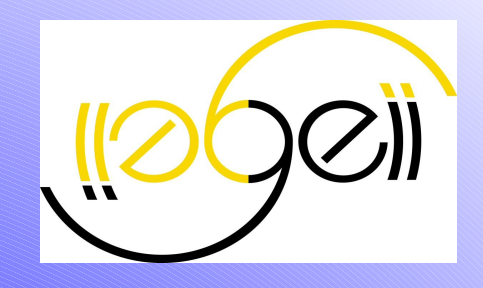

## Le Convertisseur Analogique Numérique (CAN)

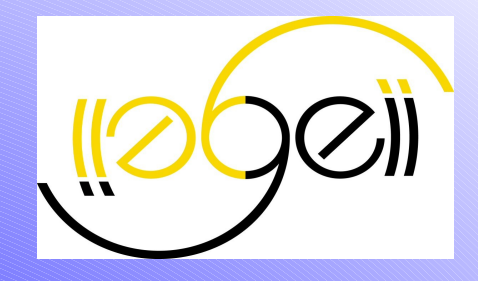

#### →2 tensions à convertir

- Tension de consige Vc
- Tension de mesure Vm

#### →Une seule tension

- Stratégie n°1 : utiliser un ancien programme 'voltemètre.c
- Affichage sur écran LCD

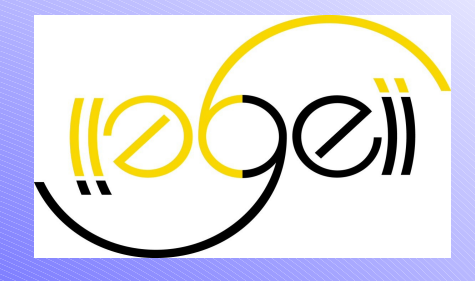

/\*Déclaration des bibliotèques\*/
#include<mega8535.h>
#include<lcd.h>
#include<delay.h>
#include<delay.h>
#include<stdio.h>
/\*Prototypes de fonctions\*/
interrupt[ADC\_INT]void adc\_isr(void);
void brdInit(void);
/\*Déclaration des variables\*/
int tension;
unsigned char tampon[20];

```
/*programme principal*/
void main (void)
```

```
brdInit();
#asm("sei")
ADCSRA=0x40;
while(1)
{
```

//on lance une seule fois la conversion

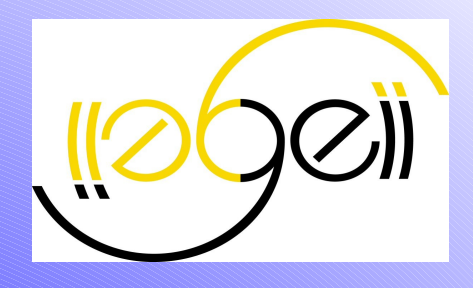

#### Définition des fonctions

```
void brdInit(void)
{
    #asm
    .equ lcd port=0x15
```

#endasm lcd\_init(16);

lcd\_clear(); // cette fonction permet d'effacer l'écran LCD.

> ADMUX=0b01000000; ADCSRA=0b10101110; SFIOR=0x00;

interrupt[ADC\_INT]void
adc\_isr(void)

lcd\_gotoxy(0,0); lcd\_putsf(" Tension 1 ");

tension=ADCW;

sprintf(tampon,"V=%5d",tension);
 lcd\_gotoxy(0,1);
 lcd\_puts(tampon);
 delay\_ms(100);

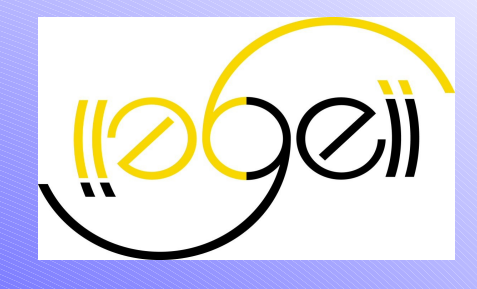

 $\rightarrow$  2 tensions Stratégie n°2 : utiliser Code Wizard. > Lignes de codes pour configurer le CAN #define ADC\_VREF\_TYPE 0x00 [suite du prorammme ...] // Analog Comparator initialization // Analog Comparator: Off // Analog Comparator Input Capture by Timer/Counter 1: Off ACSR=0x80; SFIOR=0x00; // ADC initialization // ADC Clock frequency: 1000,000 kHz

// ADC High Speed Mode: // ADC Auto Trigger Source: ADMUX=ADC\_VREF\_TYPE; ADCSRA=0x84; SFIOR&=0xEF;

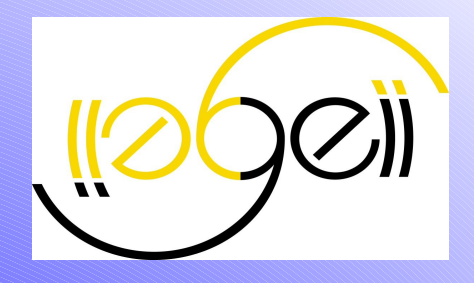

Code Wizard : création d'une fonction prototype de la fonction unsigned int read adc(unsigned char adc input); Définition de la fonction unsigned int read\_adc(unsigned char adc\_input) { ADMUX=adc\_input|ADC\_VREF\_TYPE; // Start the AD conversion ADCSRA = 0x40; //autorisation de la conversation // Wait for the AD conversion to complete while ((ADCSRA & 0x10)==0);ADCSRA|=0x10; return ADCW;

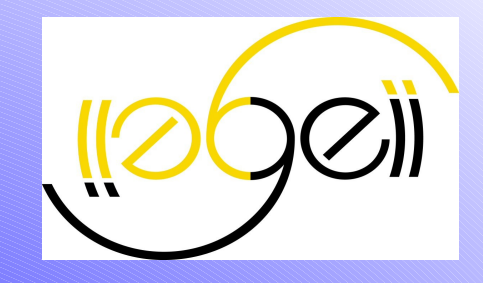

#### Ordinogramme d<u>e la fonction</u>

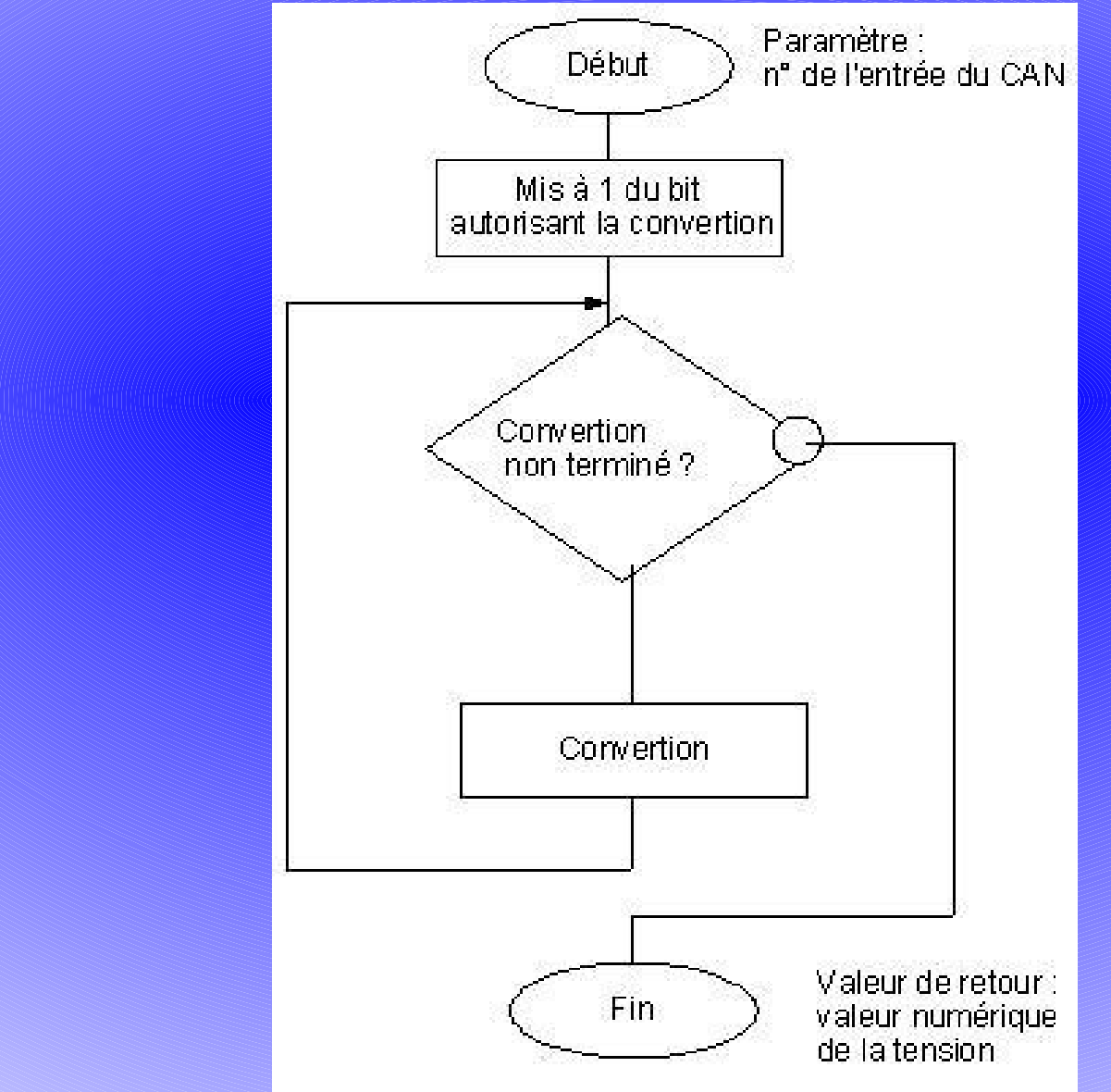

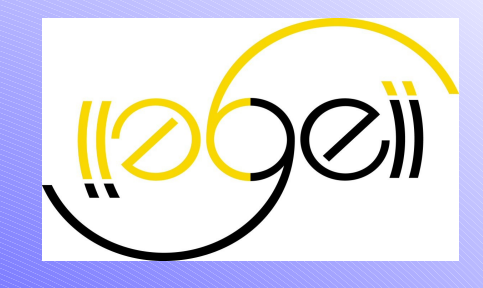

#### Ordinogramme : Affichage des deux tensions sur LCD

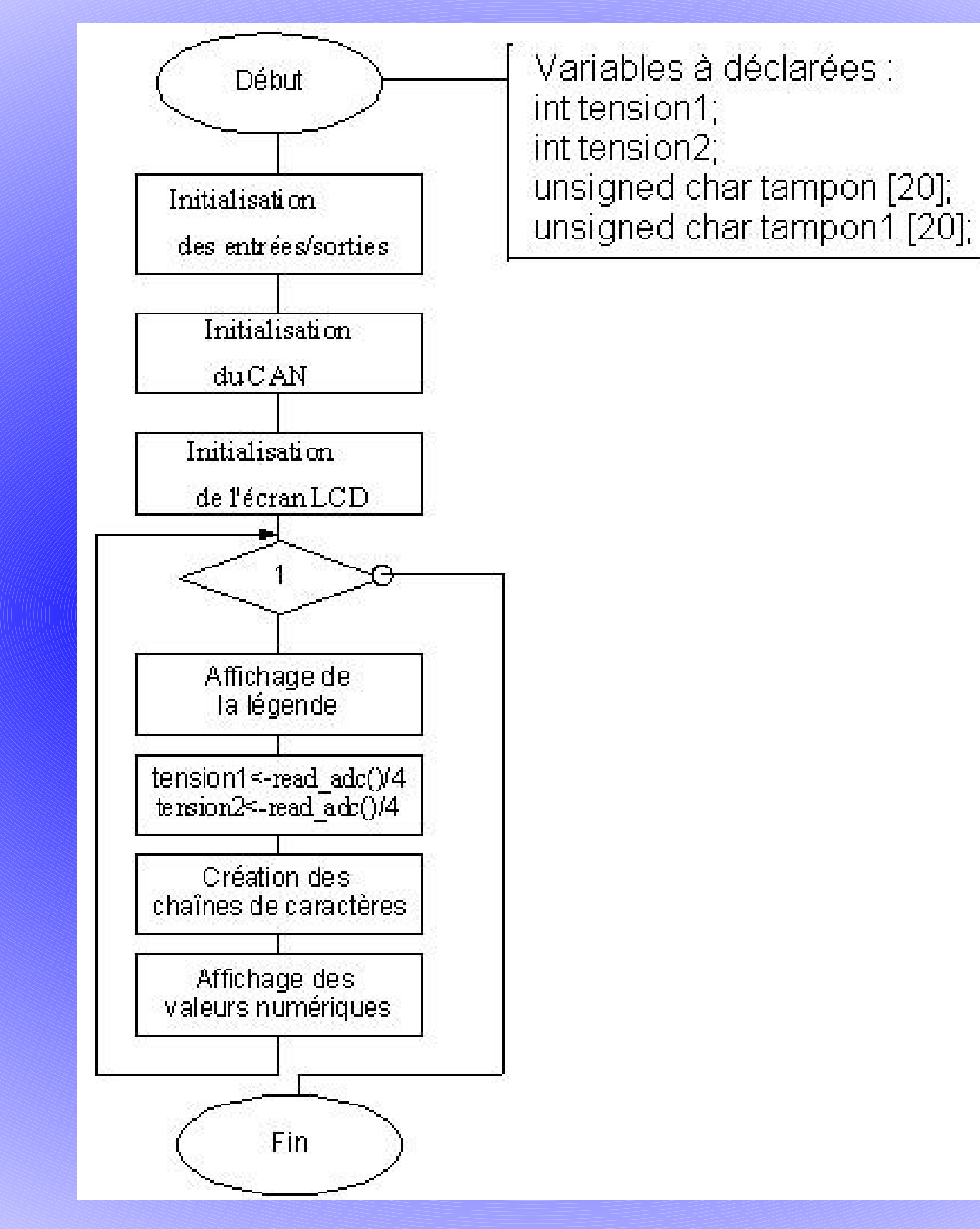

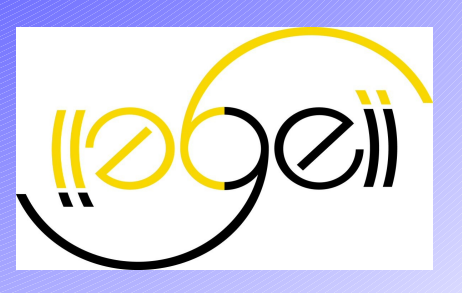

#### **Programmation.**

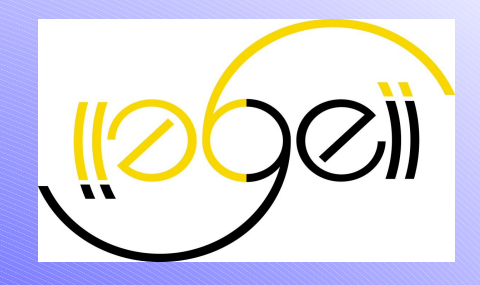

Mise en place d'une routine d'interruption

#### **Programmation.**

Mise en place d'une routine d'interruption

#### Objectif : effectuer des opérations à un interval régulier

- > Utilisation du TIMER 0
- Configuration du TIMER 0

| - | 🔅 Code Wizard AVR - untitled.cwp 🛛 🔀                                                                                                    |                                             |
|---|----------------------------------------------------------------------------------------------------|---------------------------------------------|
|   | Code WizardAVR - untitled.cwp     File   Help   USART   Analog Comparator   ADC   SPI   12C   1 Wire   2 Wire (I2C)   LCD   Bit-Banged   Project Information   Chip   Ports   External IRQ   Timer 0   Timer 1   Timer 2   Watchdog   Clock Source:   System Clock   Clock Value:   2000,000 kHz   Mode:   Normal top=FFh | fréquence<br>d'horloge des<br>interruptions |
|   | ✓ Overflow Interrupt         ✓ Overflow Interrupt         Compare Match Interrupt         Timer Value:       0         h         Compare:       0                                                                                                    |                                             |

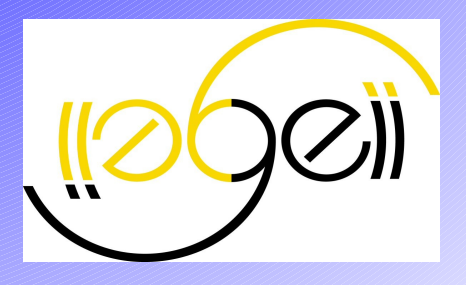

#### **Programmation.** *Mise en place d'une routine d'interruption*

Principe des interruptions = principe d'échantillonnage

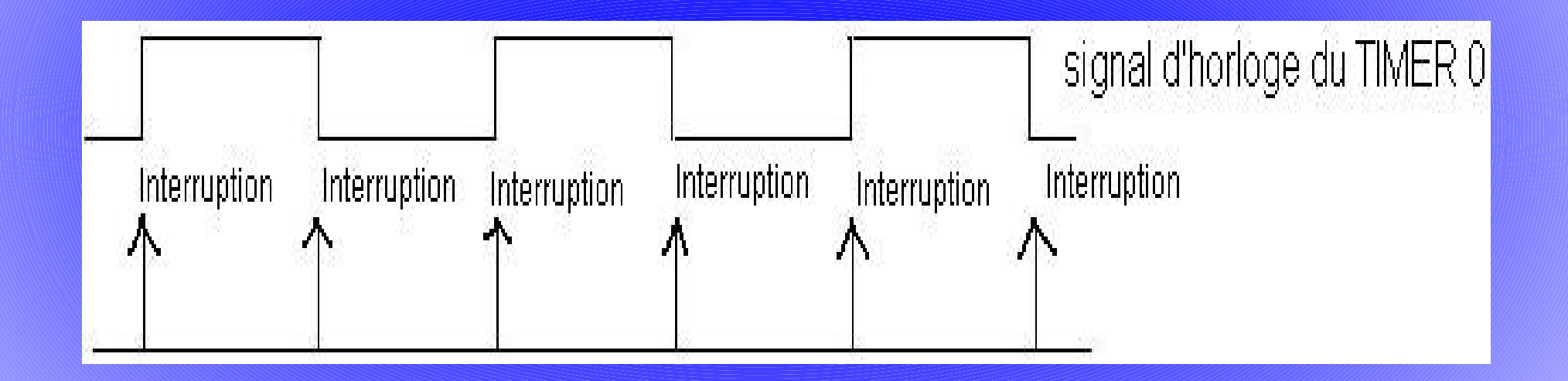

#### **Programmation.** *Mise en place d'une routine d'interruption*

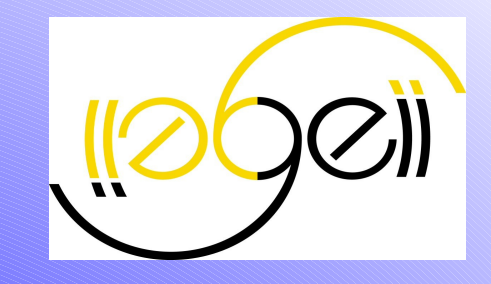

 Lignes de code relatives à la configuration non abordée dans notre soutenance.
 Fonction fournie par Code Wizard : interrupt [TIM0\_OVF] void timer0\_ovf\_isr(void);

Ensemble des opérations placées dans la routine

#### **Programmation.**

Mise en place d'une routine d'interruption

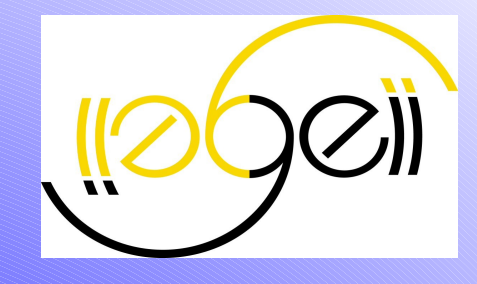

#### Test n°1 : mis à 1 et 0 alternativement du PIN 0 du PORTD

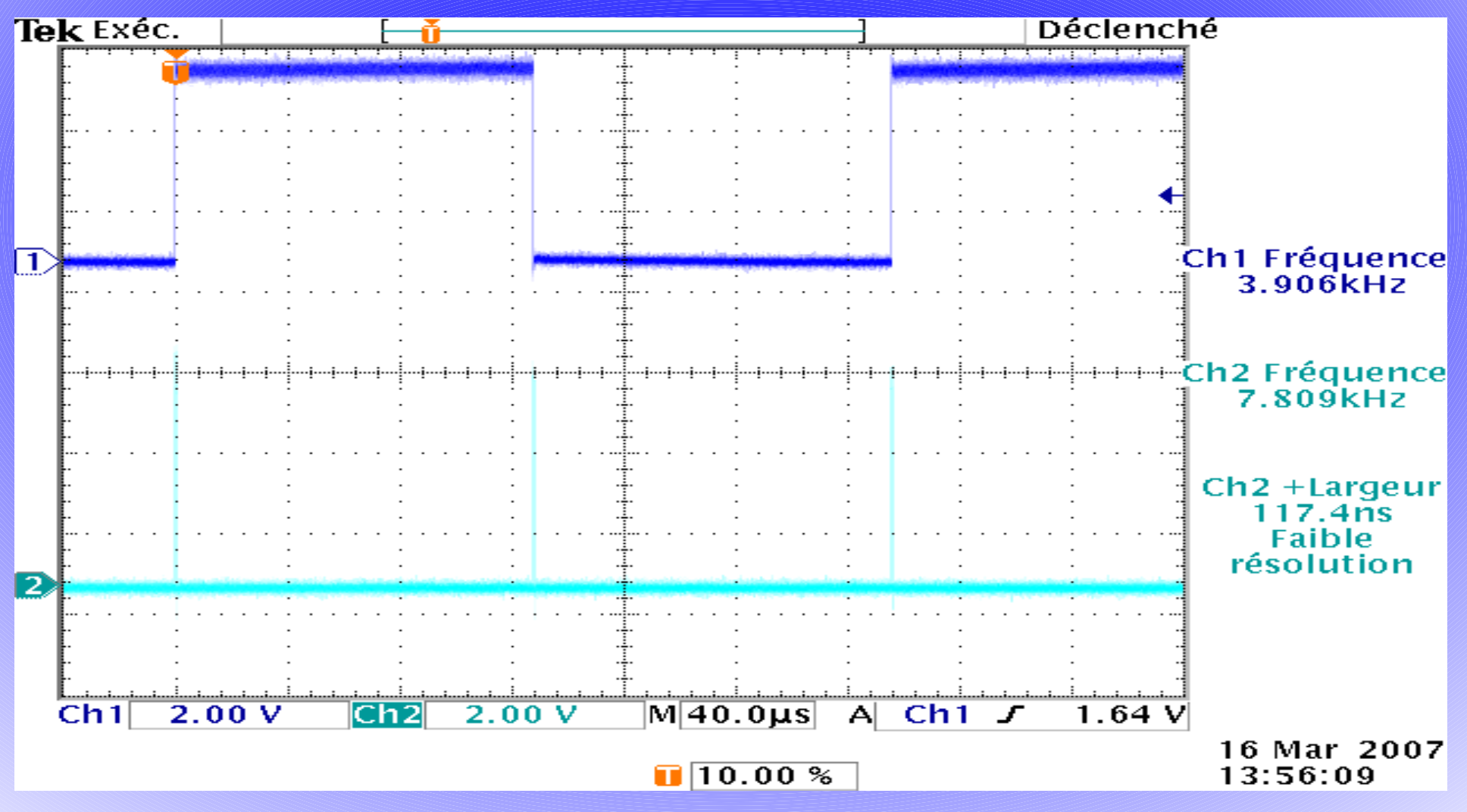

#### **Programmation.** *Mise en place d'une routine d'interruption*

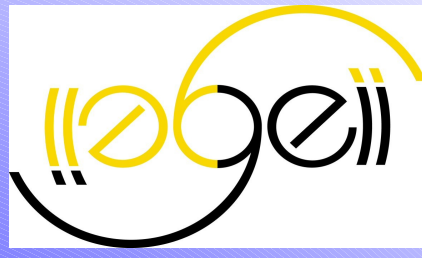

#### →Test n°2 : Convertion insérée dans la routine

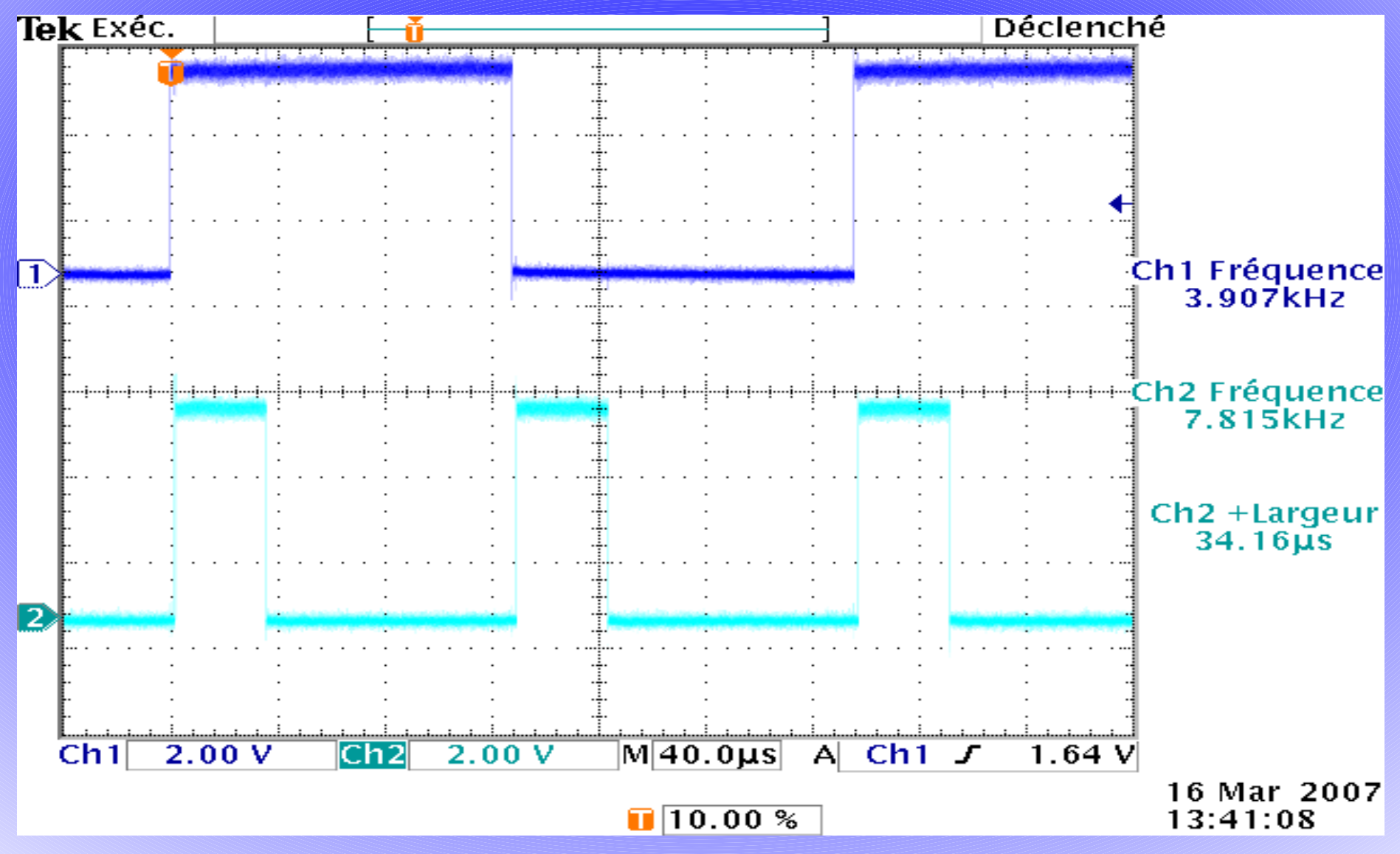

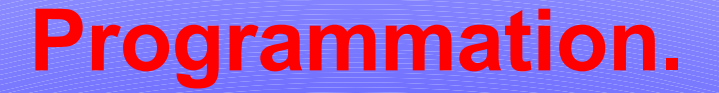

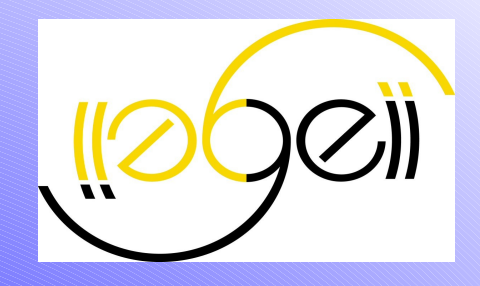

## Mise en place de la fonction PWM

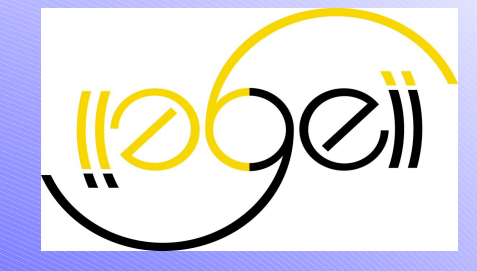

Objectif : Création d'un signal en créneau
 > signal de commande Va
 > Utilisation d'un nouveau TIMER : TIMER 1
 > Configuration : Code Wizard

TCCR1A=0x81; **TCCR1B=0x81**; **TCNT1H=0x00; TCNT1L=0x00;** ICR1H=0x00; ICR1L=0x00; OCR1AH=0x00; OCR1AL=0x40; // registre important. Permet de changer a OCR1BH=0x00; OCR1BL=0x00;

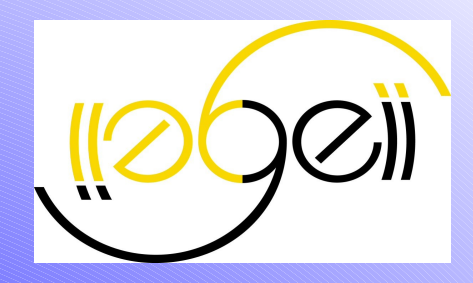

Traitement des tensions converties: > on note ɛc l'écart corrigé entre Vc et Vm • ɛc= Va

Test n°1 : correction à action P : Kr=2 La grandeur numérique Va sera rentrée dans le registre OCR1AL

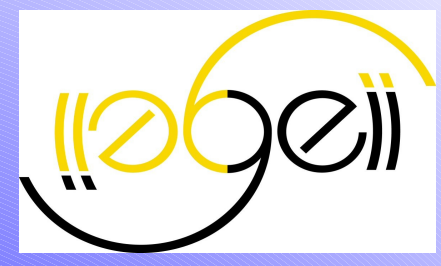

Nouvelle définition de la routine d'interruption

**{** 

```
interrupt [TIM0_OVF] void timer0_ovf_isr(void)
```

```
// Place your code here
Vc=read_adc(1)/4;
Vm=read_adc (6)/4;
Epsilon=Vc-Vm;
VAlpha=GAIN*Epsilon;
if (VAlpha<=0)
VAlpha=0;
if(VAlpha>=255)
VAlpha=255;
if (VAlpha>=0 && VAlpha<=255 )
{OCR1AL=VAlpha;}
```

Routine d'affichage sur LCD effectuée dans la boucle infinie

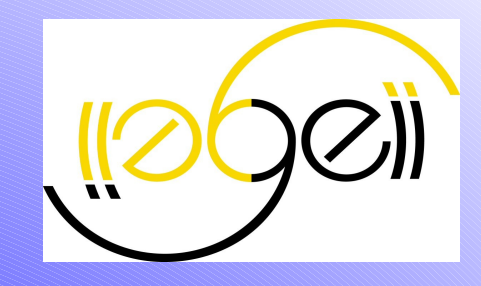

Ordinnogramme de la fonction routine d'interruption : Traitement des signaux numériques

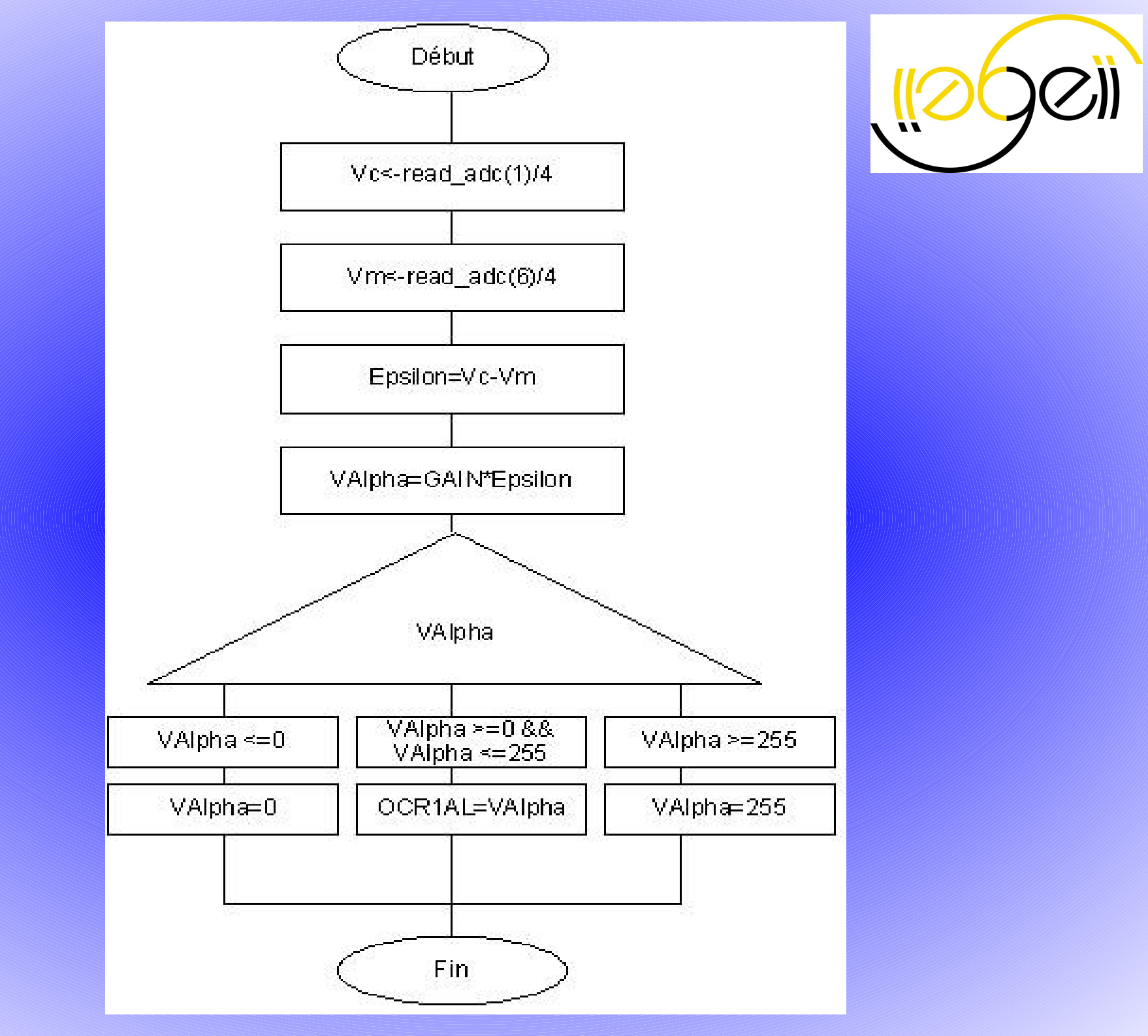

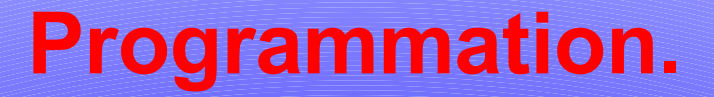

### Relation PC Moteur

#### **Programmation.** *Relation PC-Moteur*

Test n°1 : Synoptique du test

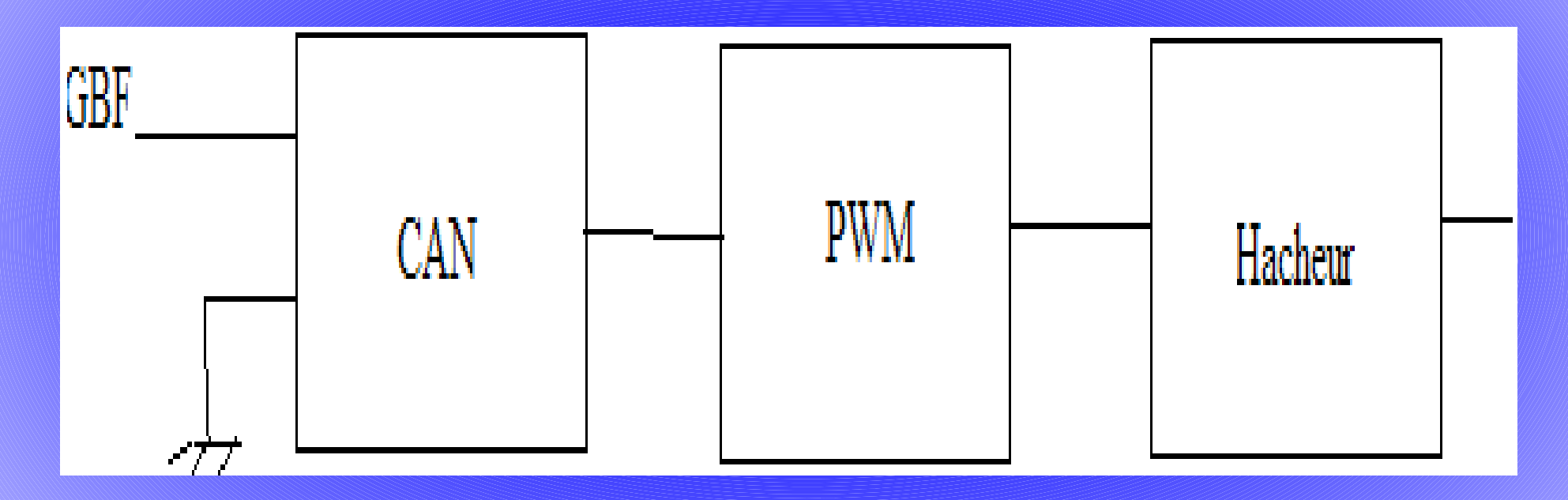

Prochain test : séance suivante.

#### **Programmation.** *Relation PC-Moteur*

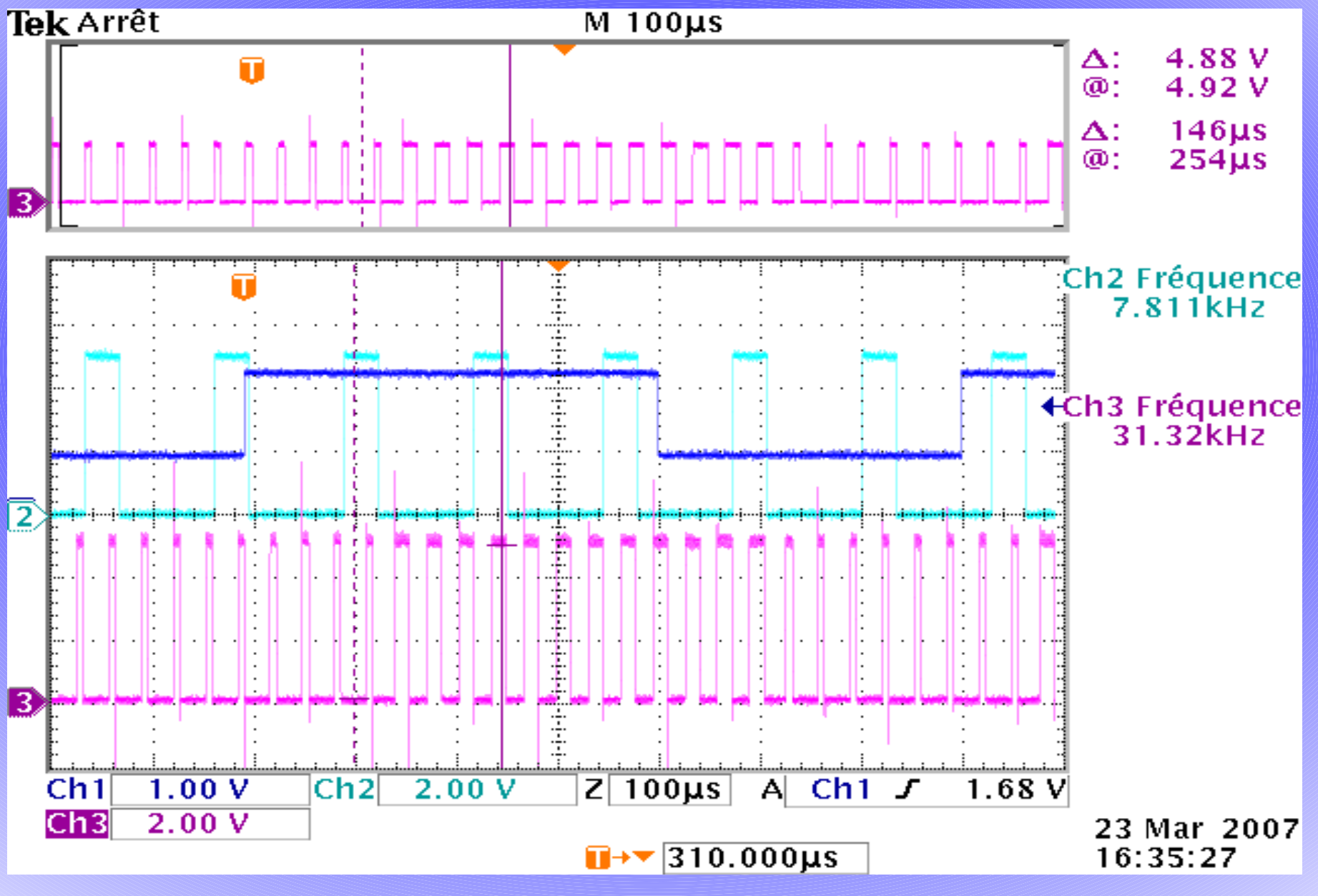

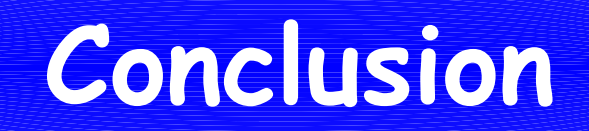